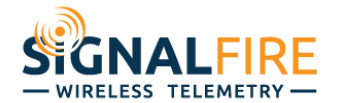

# SignalFire Ranger – Ignition Integration Guide

The SignalFire Ranger is an Internet of Things (IoT) cellular LTE-M telemetry node capable of communicating to a variety SCADA host software using <u>Message Queuing Telemetry Transport</u> (<u>MQTT</u>) and <u>Sparkplug</u> protocol. This guide will walkthrough the steps necessary in connecting the SignalFire Ranger to <u>Ignition</u> from <u>Inductive Automation</u>.

# Setup MQTT Broker

The SignalFire Ranger connects to an MQTT broker to publish its measurement data. Ignition must also connect to the same MQTT broker to subscribe to the measurements published by the Ranger and other nodes. This requires having access to your own MQTT broker and creating credentials for the Ignition server and the Ranger node to use to connect and login to the broker.

These MQTT broker credentials include:

- Hostname or IP Address (required)
- Port number (required)
- Username/Password (optional)
- TLS Settings (optional): CA certificate for host validation, Client certificate and key

The links below contain some options for setting up your own MQTT broker. <u>CloudMQTT</u> – Hosted MQTT brokers <u>Mosquitto, EMQ X, RabbitMQ</u> – Open-source MQTT brokers for Windows, Mac, or Linux

<u>Mosquitto, EMQ X, RabbitMQ</u> – Open-source MQ11 brokers for Windows, Mac, or Li <u>HiveMQ</u>, <u>Chariot</u>, <u>MQTT Distributor</u> – Enterprise MQTT brokers

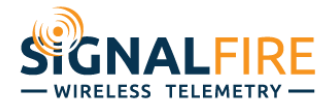

# Install Ignition

Follow the steps in this <u>Ignition installation guide</u> to install Ignition on Windows, Mac, or Linux.

After Ignition is installed and the commissioning process is completed, confirm that you can login to the Ignition Gateway webpage.

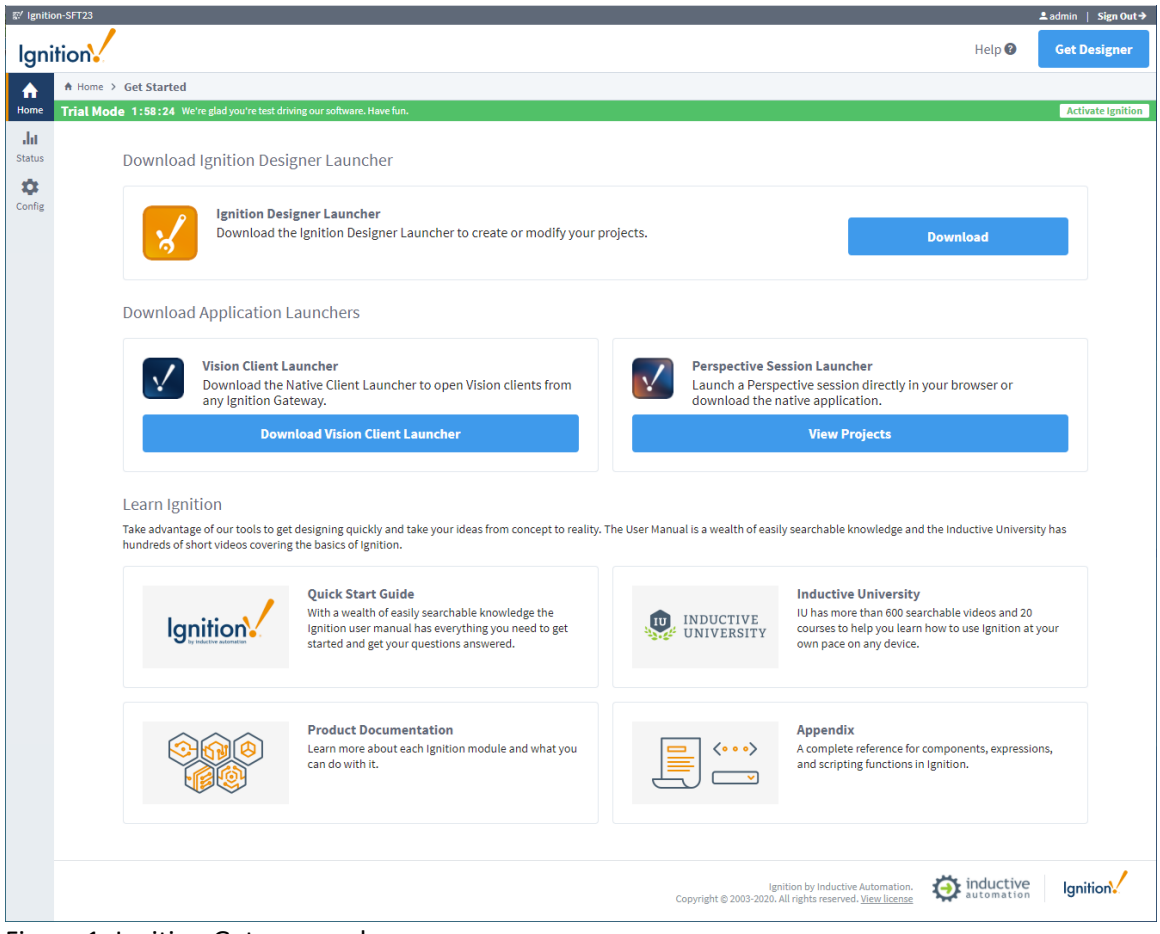

Figure 1. Ignition Gateway webpage

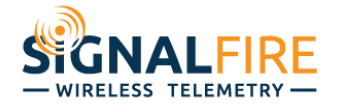

#### Install MQTT Engine Ignition Module

Ignition uses the MQTT Engine module, a third-party module from Cirrus-Link, to connect to an MQTT broker and act as a Sparkplug SCADA host for Sparkplug Edge of Network (EoN) nodes publishing data to the broker.

<u>Download</u> and install the Cirrus-Link MQTT Engine Module for your version of Ignition, and follow the instructions in this <u>Ignition Module installation guide</u> to install the module. This <u>video</u> <u>walkthrough</u> may be helpful as well.

| on-SFT23           |                            |                                                                                                    | 🚨 admin   Sign ( |
|--------------------|----------------------------|----------------------------------------------------------------------------------------------------|------------------|
| tion               |                            | Help 🛛                                                                                                    | Get Designe      |
| SYSTEM             | 🌣 Config > Mqttengine > MQ | 2TT Engine Settings                                                                                                 |                  |
| Overview           | Trial Mode 1:55:40 We're   | glad you're test driving our software. Have fun.                                                                    | Activate Igni    |
| Backup/Restore     |                            |                                                                                                    |                  |
| Ignition Exchange  |                            |                                                                                                    |                  |
| Licensing          | General S                  | ervers Namespaces                                                                                                   |                  |
| Modules            |                            |                                                                                                    |                  |
| Projects           |                            |                                                                                                    |                  |
| Redundancy         | Main                       |                                                                                                    |                  |
| Gateway Settings   | Enabled                    | C Enable the MQTT Engine                                                                                            |                  |
| NETWORKING         |                            |                                                                                                    |                  |
| Web Server         | Primary Host ID            |                                                                                                    |                  |
| Gateway Network    |                            | The Primary Host ID to allow connecting clients to ensure they remain connected to this application (optional)      |                  |
| Email Settings     |                            |                                                                                                    |                  |
|                    | Group ID Filters           | A comma senarated list of Group IDs to listen for (ontional)                                                        |                  |
| SECURITY           |                            |                                                                                                    |                  |
| Auditing           |                            |                                                                                                    |                  |
| Users, Roles       | Miscellaneous              |                                                                                                    |                  |
| Identity Providers | Block Node                 |                                                                                                    |                  |
| Security Levels    | Commands                   | Block outbound edge node tag writes                                                                                 |                  |
| Security Zones     | Block Device               | Block outbound device tag writes                                                                                    |                  |
| DATABASES          | Commands                   |                                                                                                    |                  |
| Connections        | Block Property             | Block incoming Tag property changes                                                                                 |                  |
| Drivers            | Changes                    |                                                                                                    |                  |
| Store and Forward  |                            |                                                                                                    |                  |
|                    | File Policy                | Ignore  The policy for handling incoming files                                                                      |                  |
| ALARMING           |                            |                                                                                                    |                  |
| General            | The transition             |                                                                                                    |                  |
| Journal            | File Location              | The directory to store files in when using the "Store" file policy (optional)                                       |                  |
| Notification       |                            |                                                                                                    |                  |
| Schedules          | Store Historical<br>Events | C Enable the writing of historical change events directly to the History provider instead of updating the Tag value |                  |
|                    |                            |                                                                                                    |                  |
| TAGS               |                            |                                                                                                    |                  |
| History            | Show advanced              | properties                                                                                                    |                  |
|                    |                            | Save Changes                                                                                                    |                  |
| Q Search           |                            |                                                                                                    |                  |

Figure 2. Ignition MQTT Engine Module Settings

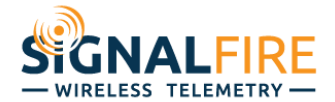

### **Configure MQTT Engine**

The MQTT Engine Module must be configured with credentials to connect to your MQTT broker and start receiving data from Ranger nodes.

For this example, the following MQTT credentials will be used: Hostname: mosquitto.signal-fire.cloud Port: 1883 Username: demo Password: password

First, select the "Servers" tab, and click "Create new MQTT Server Setting...". Next, give this server connection a name, and enter the URL, Username, Password, and optional TLS credentials. Click the "Create New MQTT Server Setting" button at the bottom of the page to create

| ©⁄ Ignitio | n-SFT23            |                                 |                                                                                                    | 🔍 🔍 admin 📔 Sign Out 🔶 📤 |
|------------|--------------------|---------------------------------|----------------------------------------------------------------------------------------------------|--------------------------|
| lgni       | tion               |                                 | Help 🕲                                                                                                    | Get Designer             |
|            | SYSTEM             | Config > Mqttengine > MQTT B    | Engine Settings                                                                                                   |                          |
| Home       | Quantiew           | Trial Mode 1:46:49 We're glad y | rou're test driving our software. Have fun.                                                                       | Activate Ignition        |
| La .       | Backup/Restore     |                                 |                                                                                                    |                          |
| Status     | Ignition Exchange  |                                 |                                                                                                    |                          |
| -          | Licensing          | General Server                  | rs Namespaces                                                                                                    |                          |
| Config     | Modules            |                                 |                                                                                                    |                          |
| comig      | Projects           |                                 |                                                                                                    |                          |
|            | Redundancy         | Settings Ce                     | rtificates                                                                                                    |                          |
|            | Gateway Settings   |                                 |                                                                                                    |                          |
|            | NETWORKING         | Main                            |                                                                                                    |                          |
|            | Web Server         |                                 |                                                                                                    |                          |
|            | Gateway Network    | Name                            | mosquitto broker<br>The friendly name of this MOTT Server Setting                                                 |                          |
|            | Email Settings     |                                 | The menory name of this MQTT Server Secting                                                                       |                          |
|            | SECURITY           | Enabled                         | Z Enable this MQTT Server Setting                                                                                 |                          |
|            | Auditing           |                                 | ton//mosquitto.signal-fire.cloud:1993                                                                             |                          |
|            | Users, Roles       | URL                             | The URL of the MQTT Server to connect to. Should be of the form tcp://mydomain.com:1883 or ssl://mydomain.com:888 | 3                        |
|            | Service Security   |                                 |                                                                                                    |                          |
|            | Identity Providers | Username                        | demo                                                                                                    |                          |
|            | Security Levels    | Osername                        | The username for connections if required by the MQTT Server (optional)                                            |                          |
|            | Security Zones     |                                 |                                                                                                    |                          |
|            | DATABASES          | Password                        |                                                                                                    |                          |
|            | Connections        |                                 | The password for connections if required by the MQTT Server (optional)                                            |                          |
|            | Drivers            |                                 |                                                                                                    |                          |
|            | Store and Forward  | Password                        | Re-type password for verification                                                                                 |                          |
|            |                    |                                 | The gap passifier of refineation                                                                                  |                          |
|            | General            |                                 |                                                                                                    | _                        |
|            | lournal            | TLS                             |                                                                                                    |                          |
|            | Notification       |                                 |                                                                                                    |                          |
|            | On-Call Rosters    | CA Certificate File             | - none - * CA Certificate file currently in use                                                                   |                          |
|            | Schedules          |                                 |                                                                                                    |                          |
|            |                    | Client Certificate              | - none - v                                                                                                    |                          |
|            | TAGS               | File                            | Client certificate file currently in use                                                                          |                          |
|            | History            |                                 |                                                                                                    |                          |
|            |                    | Client Private Key              | - none - v                                                                                                    |                          |
|            | a Search           | File                            | Client private key file currently in use                                                                          | -                        |

Figure 3. Ignition MQTT Server Settings

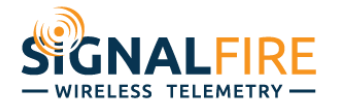

# Namespaces General Servers Certificates Settings Name URL Username Status mosquitto broker tcp://mosquitto.signal-fire.cloud:1883 Connected delete demo Create new MQTT Server Setting... Note: Outbound node and device tag writes are BLOCKED (see Advanced Settings tab) For additional details on configuring MQTT Engine, see the documentation here

# After adding the MQTT Server Setting, we can confirm that Ignition is connected to the MQTT broker.

Figure 4. Ignition MQTT Server showing Status "Connected"

# **MQTT** Engine Configuration:

After installing the Cirrus Link MQTT Engine module on your Ignition server, and configuring the module to connect to your MQTT broker, there are a few important configuration settings that need to be considered for allowing the SignalFire Ranger to be added to Ignition's tag provider as an Edge Node.

# Primary Host ID

Sparkplug protocol allows for SCADA Hosts, such as Ignition, to publish their name, also known as their Host ID, as well as their Online or Offline state, so that Sparkplug EoN nodes, such as the SignalFire Ranger, can detect whether or not one or more SCADA hosts are online. The SignalFire Ranger requires, by default, at least one SCADA Host to be Online in order to publish data to the broker.

If this Ignition server is to be considered the Primary SCADA Host for the Sparkplug EoN nodes connected to the MQTT broker, then it is important to give the server a Primary Host ID. This is simply a name used for EoN nodes to identify this SCADA Host server from other servers, and must be unique across all SCADA Host servers connected to this MQTT broker. In this example, the Primary Host ID is set to "IgnitionTest".

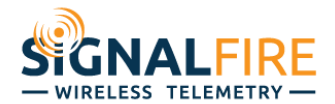

| General        | Servers             | Namespaces                         |                                                                                   |  |  |  |
|----------------|---------------------|------------------------------------|-----------------------------------------------------------------------------------|--|--|--|
|                |                     |                                    |                                                                                   |  |  |  |
| Main           |                     |                                    |                                                                                   |  |  |  |
| Enabled        | 🛃 Ena               | ✓ Enable the MQTT Engine           |                                                                                   |  |  |  |
| Primary Host   | ID Igniti<br>The Pr | onTest<br>imary Host ID to allow o | connecting clients to ensure they remain connected to this application (optional) |  |  |  |
| Group ID Filte | ers<br>A com        | na separated list of Gro           | bup IDs to listen for (optional)                                                  |  |  |  |

Figure 5. Ignition MQTT Engine Module set to Primary Host ID "IgnitionTest"

### Unblock Node and Device Commands

By default, Ignition's MQTT Engine Module blocks all commands to Sparkplug EoN node and devices. This effectively makes this Ignition server read-only, without the ability to send commands and write tags on the remote nodes. To allow for such commands, uncheck the "Block outbound edge node tag writes" and "Block outbound device tag writes" checkboxes.

| Miscellaneous              |                                                                                                    |
|----------------------------|----------------------------------------------------------------------------------------------------|
| Block Node<br>Commands     | □ Block outbound edge node tag writes                                                                             |
| Block Device<br>Commands   | □ Block outbound device tag writes                                                                                |
| Block Property<br>Changes  | Block incoming Tag property changes                                                                               |
| File Policy                | Ignore The policy for handling incoming files                                                                     |
| File Location              | The directory to store files in when using the "Store" file policy (optional)                                     |
| Store Historical<br>Events | Enable the writing of historical change events directly to the History provider instead of updating the Tag value |

Figure 6. Ignition MQTT Engine Module sett to allow outbound edge node and device tag writes

<u>Rev 1</u>

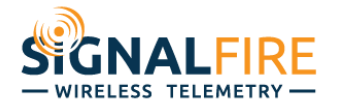

# **Ignition Tags**

Ignition's MQTT Engine Module will automatically handle creating tags for the Sparkplug metrics being published to the MQTT broker by the Sparkplug EoN nodes, such as the SignalFire Ranger. It will also automatically publish tag write commands back to the respective Sparkplug EoN node when the tag is writing to by the Ignition server.

There are several ways to view Ignition's tag database, including the tag browser built into the Ignition Gateway webpage available from the "Status" section. The tags created from Sparkplug EoN nodes' published metrics are located in the "Edge Nodes" directory.

| ©∕ Ignitic | on-SFT23             |                              |                                   |                 |                                                                    |                                         |            | ≗admin   Sign Out→ |
|------------|----------------------|------------------------------|-----------------------------------|-----------------|--------------------------------------------------------------------|-----------------------------------------|------------|--------------------|
| lani       | tion                 |                              |                                   |                 |                                                                    |                                         | Help 🔞     | Get Designer       |
| igin       |                      |                              |                                   |                 |                                                                    |                                         |            |                    |
|            | SYSTEMS              | le Status > Systems > Tags > | MQTT Engine                       |                 |                                                                    |                                         |            |                    |
| Home       | Overview             | Trial Mode 1:13:48 We'reg    | lad you're test driving our softv | vare. Have fun. |                                                                    |                                         |            | Activate Ignition  |
| սես        | Performance          |                              |                                   |                 |                                                                    |                                         |            |                    |
| Status     | Alarm Pipelines      |                              |                                   |                 |                                                                    |                                         |            | Configuration      |
| \$         | Gateway Scripts      |                              |                                   |                 |                                                                    |                                         |            |                    |
| Config     | Modules              | Tags Group                   | ps Provider Logs                  |                 |                                                                    |                                         |            |                    |
|            | Reports              |                              |                                   |                 |                                                                    |                                         |            |                    |
|            | SECs                 |                              |                                   |                 |                                                                    | 4 itoma //                              | 1 2        | of 1 N             |
|            | Voice Alarming       |                              |                                   |                 |                                                                    | 4 items (                               | < <u>2</u> | 011 / //           |
|            | Tags                 |                              |                                   |                 |                                                                    |                                         |            |                    |
|            | Transaction Groups   | Filter type to filte         |                                   | View 50 V       |                                                                    |                                         |            |                    |
|            |                      | Name 🔺                       | Value                             |                 |                                                                    | Туре                                    | Quality    | Actions            |
|            | CONNECTIONS          | _types_                      |                                   |                 |                                                                    | Folder                                  | ✓ Good     | Details            |
|            | Designers            |                              |                                   |                 |                                                                    |                                         | 44.1       |                    |
|            | Devices              | Edge Nodes                   |                                   |                 |                                                                    | Folder                                  |            | Browse             |
|            | Gateway Network      | Engine Info                  |                                   |                 |                                                                    | Folder                                  | ✓ Good     | Browse             |
|            | Store & Forward      | Message Diagnostic           | s                                 |                 |                                                                    | Folder                                  | ✓ Good     | Browse             |
|            | OPC Connections      |                              |                                   |                 |                                                                    |                                         |            | Stotise            |
|            | Perspective Sessions |                              |                                   |                 |                                                                    |                                         |            |                    |
|            | Vision Clients       |                              |                                   |                 |                                                                    |                                         |            |                    |
|            | DIAGNOSTICS          |                              |                                   |                 |                                                                    |                                         |            |                    |
|            | Execution            |                              |                                   |                 |                                                                    |                                         |            |                    |
|            | Logs                 |                              |                                   |                 |                                                                    |                                         |            |                    |
|            | Running Scripts      |                              |                                   |                 |                                                                    |                                         |            |                    |
|            | Threads              |                              |                                   |                 |                                                                    |                                         |            |                    |
|            |                      |                              |                                   |                 |                                                                    |                                         |            |                    |
|            |                      |                              |                                   |                 |                                                                    |                                         |            |                    |
|            |                      |                              |                                   |                 |                                                                    |                                         |            |                    |
|            |                      |                              |                                   |                 |                                                                    |                                         |            |                    |
|            |                      |                              |                                   |                 |                                                                    |                                         |            |                    |
|            |                      |                              |                                   |                 |                                                                    |                                         |            |                    |
|            |                      |                              |                                   |                 |                                                                    |                                         |            |                    |
|            |                      |                              |                                   |                 |                                                                    |                                         | -          |                    |
|            | Q Search             |                              |                                   |                 | Ignition by Inductiv<br>Copyright © 2003-2020. All rights reserved | e Automation.<br>I. <u>View license</u> | automati   | on Ignition        |
|            |                      |                              |                                   |                 |                                                                    |                                         |            |                    |

Figure 7. Ignition Gateway webpage tag browser

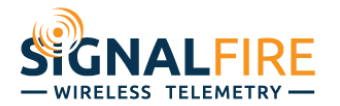

The Ignition Designer also allows for tag browsing using an expandable tree view.

| Tag Browser                                               |        |           | 8 _ X  |
|-----------------------------------------------------------|--------|-----------|--------|
| Q C ♥- ■ Ŏ ≚ ≛ ⊞-                                         |        |           |        |
| Tag                                                       | Value  | Data Type | Traits |
| Tags                                                      |        |           |        |
| System                                                    |        |           |        |
| <ul> <li>All Providers</li> </ul>                         |        |           |        |
| 🕨 💼 default                                               |        |           |        |
| 💌 🚈 MQTT Engine                                           |        |           |        |
| 盲 Data Types                                              |        |           |        |
| <ul> <li>Edge Nodes</li> </ul>                            |        |           |        |
| 👻 🔚 demo                                                  |        |           |        |
| 352656100926891                                           |        |           |        |
| ▼ Dev1                                                    |        |           |        |
|                                                           |        |           |        |
|                                                           |        |           |        |
|                                                           |        |           |        |
| DOUT Config                                               | 0.01   | Float     |        |
| AINT Memory                                               | -0.01  | Float     |        |
| AINT Raw Memory                                           | -0.01  | Peoloan   |        |
| DINT Memory     DIN1 Average Frequency Memory             |        | Eleat     |        |
| DINI Average Frequency Memory                             | 0      | Float     |        |
| DINT Count Memory     DINT Instantaneous Frequency Memory | 0      | Eloat     |        |
| DINT Instantaneous Frequency Memory     DIN2 Memory       |        | Roolean   |        |
| DIN2 Memory     DIN2 Average Frequency Memory             | · · ·  | Eloat     |        |
| DIN2 Average Frequency Memory                             | 0      | Long      |        |
| DIN2 Count Memory     DIN2 Instantaneous Frequency Memory | 0      | Eloat     |        |
| DOUT1 Memory                                              |        | Boolean   |        |
| Beport Count Memory                                       | 41.061 | Long      |        |
|                                                           | 41,901 | Long      |        |
| Modem                                                     |        |           |        |
| <ul> <li>Node Control</li> </ul>                          |        |           |        |
| Node Info                                                 |        |           |        |
| <ul> <li>Properties</li> </ul>                            |        |           |        |
| Battery Memory                                            | 3.43   | Float     |        |
| Connect Time Memory                                       | 2020   | DateTi    |        |
| Console Memory                                            |        | String    |        |
| Feature Flags Memory                                      | 0      | Long      |        |
| Local UTC Offset Memory                                   | -240   | Short     |        |
| Temperature Memory                                        | 24     | Float     |        |
| 🕨 💼 Engine Info                                           |        |           |        |
| Message Diagnostics                                       |        |           |        |
|                                                           |        |           |        |
|                                                           |        |           |        |
|                                                           |        |           |        |
|                                                           |        |           |        |
|                                                           |        |           |        |
|                                                           |        |           |        |
|                                                           |        |           |        |

Figure 8. Ignition Designer Tag Browser.